# Návod na nové elektronické přihlášení na akce, kroužky a tábory

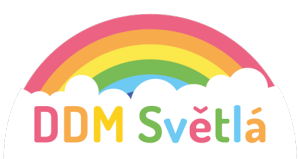

V tomto dokumentu najdete několik jednoduchých kroků, které je potřeba zvládnout k vyřízení přihlášky do kroužku, na akci nebo na tábor. Přihlašování v klientské zóně DDM Světlá nad Sázavou probíhá podle podobných principů, jako když nakupujete v e-shopu.

#### **KROK 1 – REGISTRACE UŽIVATELE**

Otevřete si stránky klientské zóny pomocí odkazu https://ddm-svetla.iddm.cz Při první návštěvě je třeba si nejprve založit účet. Vpravo nahoře se tedy klikne na nový účet (viz červeně vyznačeno).

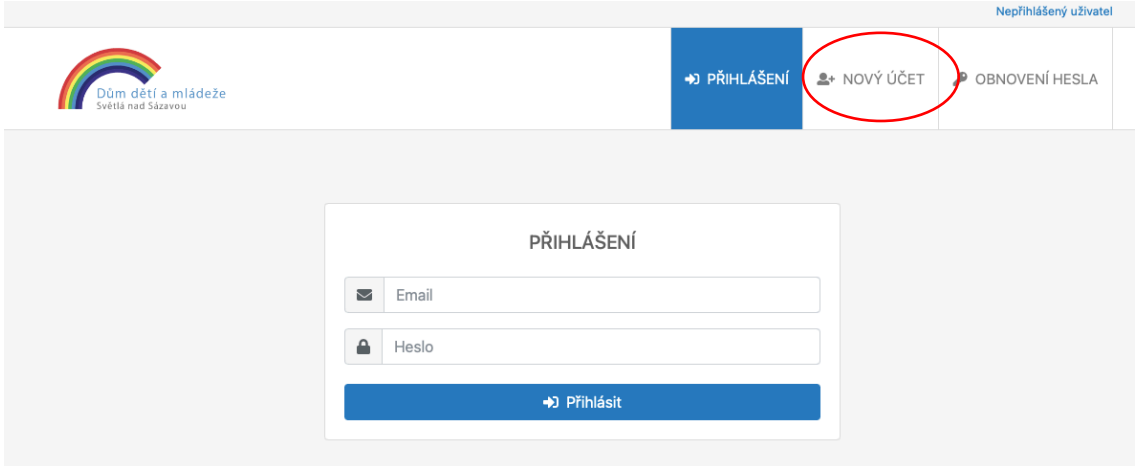

V jednoduchém formuláři pro registraci uživatele vyplňte svůj platný email, heslo (zapište si ho), které si vymyslíte, jméno a příjmení.

| Dům dětí a mládeže<br>Světlá nad Sázavou |          |                                               | PŘIHLÁŠENÍ              | L NOVÝ ÚČET | 🖋 OBNOVENÍ HESLA |
|------------------------------------------|----------|-----------------------------------------------|-------------------------|-------------|------------------|
|                                          |          |                                               |                         |             |                  |
|                                          |          | NOVÝ ÚČET                                     |                         |             |                  |
|                                          |          | Email                                         |                         |             |                  |
|                                          |          | Heslo                                         |                         |             |                  |
|                                          |          | Kontrola hesla                                |                         |             |                  |
|                                          | •        | Jméno                                         |                         |             |                  |
|                                          | <b>.</b> | Příjmení                                      |                         |             |                  |
|                                          |          | Nejsem robot<br>re<br>Ochrana soukromi - Smlu | CAPTCHA<br>vní podmínky |             |                  |
|                                          |          | <b>≗</b> + Registrovat                        | >                       |             |                  |

Poté vám do pár minut na váš email přijde tzv. validační odkaz, na který je nutné kliknout. Dobrý den,

na základě provedené registrace prosíme o potvrzení následujícího odkazu (případně odkaz zkopírujte do adresního řádku prohlížeče). Odkaz má platnost 5 hodin od provedení registrace. Po uplynutí této doby je nutné provést registraci znovu.

https://ddm-svetla.iddm.cz/registrace/uAaWUgTrltnwHyeoZ14q8lzcL3J2Ei5jMvOXsYCd6G7pRNmbxD

Dům dětí a mládeže Světlá nad Sázavou

Díky tomu aktivujete svůj účet v naší klientské zóně. Odkaz je platný 5 hodin od provedení registrace.

## KROK 2 – PŘIHLÁŠENÍ DO KLIENTSKÉ ZÓNY A PŘEHLED

Pak už je možné přihlásit se do klientské zóny pomocí emailu a hesla, které jste si zvolili při registraci.

| Dům dětí a mládeže<br>Světlá nad Sázavou |              | ➔) PŘIHLÁŠENÍ | ♣+ NOVÝ ÚČET | 🔑 OBNOVENÍ HESLA |  |
|------------------------------------------|--------------|---------------|--------------|------------------|--|
|                                          |              |               |              |                  |  |
|                                          | PŘIHLÁŠEN    | Í             |              |                  |  |
|                                          | Email        |               |              |                  |  |
|                                          | Heslo        |               |              |                  |  |
|                                          | ➡) Přihlásit |               |              |                  |  |

Po úspěšném přihlášení se otevře klientská zóna. V horní liště je možné prohlédnout kroužky, akce a tábory, na které je možné děti online přihlásit. Vždy po otevření záložky se zobrazí aktuální nabídka DDM Světlá nad Sázavou. Výběr můžete zúžit pomocí filtrů v pravé části obrazovky podle zaměření.

| Dům dětí a mládeže<br>Světiá nad Sázavou                                                           | 😤 úvor 🕐 P | KROUŽKY 🖤 AKCE | ≠ TÁBORY                           | NASTAVENÍ | ODHLÁSIT |
|----------------------------------------------------------------------------------------------------|------------|----------------|------------------------------------|-----------|----------|
| <b>Ŧ</b> Tábory                                                                                    |            |                |                                    |           |          |
| Nalezené tábory                                                                                    |            |                | Zaměření                           |           |          |
| Letní camp DDM<br>Obsazenost: Volno<br>Termín konání: 01.07.2021 - 06.07.2021                      |            |                | Všechny táb<br>příměstské          | ory       |          |
| Keramika se Zdeňkou<br>Obsazenost: Volno<br>Termín konání: 07.07.2021 - 09.07.2021                 |            |                | taneční<br>turistické<br>všeobecné |           |          |
| Sportovní tábor DDM a TJ Sokol v GJ<br>Obsazenost: Volno<br>Termín konání: 12.07.2021 - 16.07.2021 |            |                | vzdělávací                         |           |          |

## KROK 3 – VÝBĚR KROUŽKU, AKCE NEBO TÁBORA PRO PŘIHLÁŠENÍ

Kliknutím na pole s kroužkem, akcí nebo táborem se zobrazí detailní informace a níže tlačítko Přihlásit.

| Dům dětí a mládeže<br>Světlá nad Sázavou | 倄 ÚVOD                              | KROUŽKY   | 🏆 АКСЕ           | TÁBORY            | 🏟 NASTAVENÍ   | 🕩 ODHLÁSI |  |  |
|------------------------------------------|-------------------------------------|-----------|------------------|-------------------|---------------|-----------|--|--|
| Základní údaje                           |                                     |           |                  |                   |               |           |  |  |
| Kód                                      |                                     | 103301    |                  |                   |               |           |  |  |
| Název                                    |                                     | Letní car | np DDM           |                   |               |           |  |  |
| Termín                                   | 01.07.2021 15:00 - 06.07.2021 17:00 |           |                  |                   |               |           |  |  |
| Místo konání                             | Táborová základna Sklené u Fryšavy  |           |                  |                   |               |           |  |  |
| Hlavní vedoucí                           | Tereza Zikmundová                   |           |                  |                   |               |           |  |  |
| Věková skupina                           | 6 - 16 let                          |           |                  |                   |               |           |  |  |
| Sraz účastníků                           |                                     | Táborova  | á základna Sk    | lené u Fryšavy    |               |           |  |  |
| V ceně zahrnuto                          |                                     | ubytová   | ní, PP, dopol. a | a odpol. svačina, | , pitný režim |           |  |  |
| Volná místa                              |                                     | Volno     |                  |                   |               |           |  |  |
| Cena                                     |                                     |           |                  |                   |               |           |  |  |
| Účast na akci                            |                                     |           |                  |                   |               | 2 500 Kč  |  |  |
|                                          |                                     |           |                  |                   |               |           |  |  |
|                                          |                                     |           |                  |                   | 🕜 Zpě         | Přihlásit |  |  |

#### KROK 4 – PŘIHLAŠOVÁNÍ

Nyní už vyplňujete PŘEDBĚŽNOU přihlášku do kroužku, akce nebo tábor. Při prvním přihlašování vyberete nový účastník. V následujícím přihlašování již vyberete nějakého z účastníků spojeného s vaším účtem. Vyberete, zda bude vaše dítě po skončení kroužku, akce nebo příměstského tábora odcházet samostatně nebo v doprovodu (platí pro děti) a vyplňte odpovídající typ školy (případně podle okolností mimoškolní dítě nebo nestudující – dospělý).

Po stisknutí Pokračovat se již přesunete k vyplňování osobních a kontaktních údajů potřebné do přihlášky.

Ve třetím kroku vás prosíme o udělení souhlasů se zpracováním údajů, jsou-li potřebné a o přečtení Vnitřního řádu. Také zde můžete přihlášku doprovodit stručnou poznámkou (na konci formuláře). Nakonec prosíme o potvrzení seznámení s podmínkami účasti.

Kliknutím na tlačítko Přihlásit odešlete celou přihlášku do našeho systému.

## KROK 5 – PO PŘIHLÁŠENÍ

Na email, kterým jste se registrovali do klientské zóny vám přijde potvrzení odeslání předběžné přihlášky. Dobrý den.

děkujeme za zájem a přihlášení na tábor Letní camp DDM. Váš požadavek byl zanesen do naší databáze a pracovníci DDM Světlá se jím budou v nejbližší době zabývat. Jakmile jej vyřídíme, budeme vás informovat.

Přihláška účastníka na tábor Letní camp DDM byla zaevidována pod variabilním symbolem Pro jakoukoli komunikaci s DDM Světlá prosím tento variabilní symbol mějte připraven.

Nebude-li žádná překážka k přihlášení, pošleme vám emailem informace ke stažení závazné přihlášky spolu s pokyny k úhradě účastnického poplatku. Přihlášku si, prosím, vytiskněte, zkontrolujte údaje a případně doplňte chybějící nebo chybné. Poté přihlášku podepište a doručte do DDM Světlá.

Pokud nebude možné Váš požadavek na přihlášení uspokojit, např. z důvodu naplnění tábora nebo naopak jeho příliš nízkého obsazení, budeme vás emailem informovat. V takovém případě vaše předběžné přihlášení zaniká.

Jestliže od nás do pěti pracovních dnů nedostanete emailem žádnou informaci o stavu vyřízení Vaší přihlášky, prosíme, kontaktujte DDM Světlá nejlépe telefonicky, abychom mohli věc dořešit.

Na tuto zprávu neodpovídejte, je generována automaticky. Veškeré kontakty naleznete na našich webových stránkách <u>https://ddm-svetla.cz</u>.

S pozdravem a přáním příjemného dne Tým DDM Světlá

Na úvodní stránce v klientské zóně (na horní liště možnost Úvod) najdete přehled všech takto zadaných přihlášek a také jejich stav.

Vezměte prosím na vědomí, že proces online přihlašování zakládá pouze PŘEDBĚŽNOU přihlášku, kterou musíme následně potvrdit. Prosím neplaťte předem! Pokud pracovníci DDM Světlá nad Sázavou rozhodnou o přijetí vaší přihlášky, na email, kterým jste zaregistrovaní do Klientské zóny, dostanete informaci o schválení. Současně obdržíte pokyny k úhradě, teprve poté platbu proveďte. V klientské zóně se vám aktivní přihlášky zobrazí také. Po rozkliknutí "Zaplatit" uvidíte platební údaje potřebné k zaplacení tábora.

| Dům dětí a mládeže<br>Světlá nad Sázavou         |                       | 😤 ÚVOD                                                                                             | 🔮 KROUŽKY                                                                  | n Akce                    | <table-of-contents> TÁBORY</table-of-contents>          | 🌣 NASTAVENÍ        | 🕞 ODHLÁSIT |
|--------------------------------------------------|-----------------------|----------------------------------------------------------------------------------------------------|----------------------------------------------------------------------------|---------------------------|---------------------------------------------------------|--------------------|------------|
| 😤 Úvod                                           |                       |                                                                                                    |                                                                            |                           |                                                         |                    |            |
| Moje přihlášky                                   | Ak                    | tivní přihláš                                                                                      | škv                                                                        |                           |                                                         |                    |            |
| <mark>Všichni účastníci</mark><br>Jaroslav Fiala | ۲<br>ن<br>ک<br>ک<br>ک | Letní camp I<br>astník: Jaroslav F<br>riabilní symbol: 10<br>Uhraďte částku 2<br>Přihláška k podpi | DDM<br>Fiala<br>03301001<br>2 500 Kč na účet 43-<br>isu je připravena ke s | 1231470207/010<br>tažení. | Stav: Přihlášen<br>Doplatit: 2 500<br>0 pod VS 10330100 | Kč<br>1. Děkujeme! |            |
| Aktivní (1)<br>Neaktivní (0)<br>Ukončené (0)     |                       | ∃ Zaplatit                                                                                         | Stáhnout                                                                   |                           |                                                         |                    |            |